# Vehicle Management System CARGISPLAYER

**User Manual** 

Version 1.0 2017.07.25

## **Table of Contents**

| 1. N  | MEDIA PLAY                        | 3  |
|-------|-----------------------------------|----|
| 1.    | 1 NET REAL-TIME PLAY              | 3  |
| 1.    | 2 NET RECORDED PLAY               | 4  |
| 1.    | 3 UPLOADED FILE                   | 6  |
| 1.    | 4 DEVICE INFO CONTROL             | 7  |
| 1.    | 5 DELETE FROM LIST                | 7  |
| 2. FE | EATURES                           | 9  |
| 2.    | 1 VIDEO CONVERTER TO AVI          | 9  |
| 2.    | 2 DRAW THE PATH                   | 11 |
| 2.    | 3 EVENT LOG                       | 14 |
| 2.    | 4 VIDEO-UPLOAD CONFIG             | 15 |
| 2.    | 5 GEOFENCE                        | 17 |
|       | 2.5.1 Edit Geofence               | 17 |
|       | 2.5.2 Geofence Alarm              | 20 |
| 2.    | 6 PUSH ALARM SETTINGS             | 21 |
|       | 2.6.1 Alarm trigger               | 21 |
|       | 2.6.2 Video Clip Settings         | 22 |
|       | 2.6.3 Push alarm on Mobile vendor | 23 |

## 1. Media Play

After MDVR online, user can move array to <u>Car ID</u> and click right on <u>MDVR List</u> Follow those item (<u>Net Realtime Play</u>, <u>Net Recorded Play</u>, <u>Upload File</u>, <u>Device Info</u> <u>Control</u>, <u>Delete from List</u>) Server can remote get vehicle information.

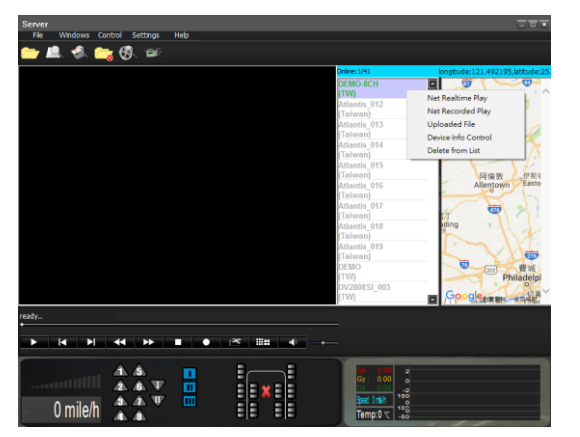

Net Realtime Play Net Recorded Play Uploaded File Device Info Control Delete from List

## 1.1 Net Real-time Play

Execute Net Realtime Play, system can get live video and sensor parameters.

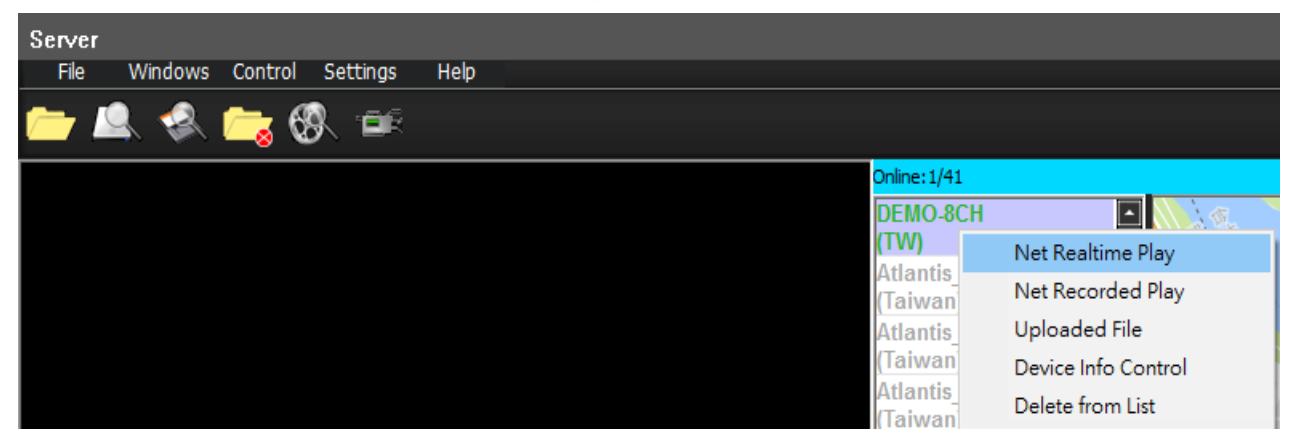

 For different network bandwidth environments, user can set different resolution to keep the smoothness of the firm.

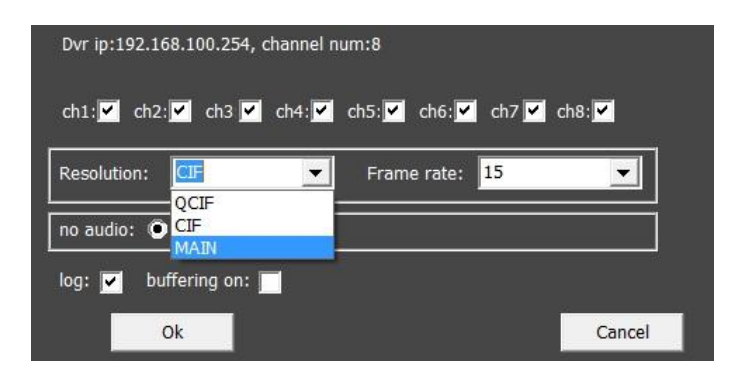

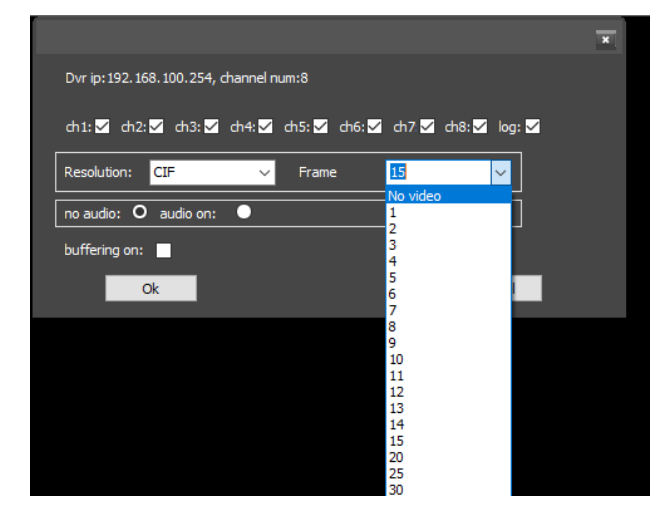

## **1.2 Net Recorded Play**

The system supports remote backup, user can remote download someone section of video though RJ45, WIFI 3G/4G Network.

| Server       |         |          |      |  |  |               |                |         |         |
|--------------|---------|----------|------|--|--|---------------|----------------|---------|---------|
| File Windows | Control | Settings | Help |  |  |               |                |         |         |
| 📂 🚨 🛸        | it 🔁    | s. 💷     |      |  |  |               |                |         |         |
|              |         |          |      |  |  | Online: 1/    | 67             | longitu | de:121. |
|              |         |          |      |  |  | DEMO-         | 8CH            |         | 81      |
|              |         |          |      |  |  | (TW)          | Net Realtime   | Play    |         |
|              |         |          |      |  |  | 2808X-        | Net Recorded   | l Play  |         |
|              |         |          |      |  |  | (100) 3604/11 | Uploaded File  | ÷       |         |
|              |         |          |      |  |  | (TW)          | Device Info Co | ontrol  |         |
|              |         |          |      |  |  | 3604-0        | Delete from L  | ist     |         |
|              |         |          |      |  |  | (1 VV)        |                | 1       | M.      |

Step 1. After click <u>Net Recorded Play</u>, apply the notification message.

| Server   |          |        |                                                             | Server                                                                                                    |                                                                       |                                            |            |            |   |
|----------|----------|--------|-------------------------------------------------------------|----------------------------------------------------------------------------------------------------|-----------------------------------------------------------------------|--------------------------------------------|------------|------------|---|
|          |          |        | ×                                                           |                                                                                                    |                                                                       |                                            |            |            | × |
| Time     | Position | Status | start time<br>end time<br>Reset<br>loading data,please wait | Time<br>2016-10-20 19:24:00<br>2016-10-20 19:25:00<br>2016-10-20 19:25:00<br>2016-10-20 19:26:00<br>2016-10-20 19:28:00<br>2016-10-20 19:28:00<br>2016-10-20 19:31:00<br>2016-10-20 19:33:00<br>2016-10-20 19:32:00<br>2016-10-20 19:32:00<br>2016-10-20 19:34:00 | Position<br>0x5DA381600<br>0x50FB94800<br>0x5F5582A00<br>CarGisPlayer | Status<br>NO EVENT<br>NO EVENT<br>NO EVENT | start time |            |   |
| Download |          | Exit   | Link Again                                                  | Download                                                                                                    | I                                                                     | Exit                                       |            | Link Again |   |

Step2. Click start time frame first.

| Server                                     |                              |                      |          |            | Server                                     |                              |          |   |            |                     |   |
|--------------------------------------------|------------------------------|----------------------|----------|------------|--------------------------------------------|------------------------------|----------|---|------------|---------------------|---|
|                                            |                              |                      |          | ×          |                                            |                              |          |   |            |                     | × |
| Time                                       | Position                     | Status               | <u>^</u> |            | Time                                       | Position                     | Status   | ^ |            |                     |   |
| 2016-10-22 10:42:00                        | 0x39A5C20000                 | NO EVENT             |          | start time | 2016-10-22 10:39:00 2016-10-22 10:40:00    | 0X3994DE2200<br>0X399A80C200 | NO EVENT |   | start time | 2016-10-22 10:30:00 | ) |
| 2016-10-22 10:43:00<br>2016-10-22 10:44:00 | 0x39AB5F6E00<br>0x39B0FC1A00 | NO EVENT<br>NO EVENT |          |            | 2016-10-22 10:42:00                        | 0x39A5C20000                 | NO EVENT | - | end time   |                     |   |
| 2016-10-22 10:45:00                        | 0x39B69E6000                 | NO EVENT             |          | end time   | 2016-10-22 10:43:00<br>2016-10-22 10:44:00 | 0x39AB5F6E00<br>0x39B0FC1A00 | NO EVENT |   |            |                     |   |
| 2016-10-22 10:46:00                        | 0x39C1C2D800                 | NO EVENT             | - 11     | Decat      | 2016-10-22 10:45:00<br>2016-10-22 10:46:00 | 0x39B69E6000<br>0x39BC375600 | NO EVENT |   | Reset      |                     |   |
| 2016-10-22 10:48:00<br>2016-10-22 10:49:00 | 0x39C7371600<br>0x39CCAE1400 | NO EVENT<br>NO EVENT |          | Reset      | 2016-10-22 10:47:00<br>2016-10-22 10:48:00 | 0x39C1C2D800<br>0x39C7371600 | NO EVENT |   |            |                     |   |
| 2016-10-22 10:50:00<br>2016-10-22 10:51:00 | 0x39D225DA00<br>0x39D7951A00 | NO EVENT<br>NO EVENT |          |            | 2016-10-22 10:49:00 2016-10-22 10:50:00    | 0x39CCAE1400<br>0x39D225DA00 | NO EVENT |   |            |                     |   |
| 2016-10-22 10:52:00                        | 0x39DCF2BC00                 | NO EVENT             |          |            |                                            |                              |          | ÷ |            |                     |   |
| 2010-10-22 10.33.00                        | 0x3522057000                 | NOEVENI              | Ŷ        |            | Download                                   |                              | Exit     |   |            | Link Again          |   |
| Download                                   |                              | Exit                 |          | Link Again |                                            |                              |          | _ |            |                     |   |

#### Step3. Select start time on left frame.

#### Step4. Click end time frame first.

| 1 | Convor     |          |              |          |     |            |                     |   | Server              |              |
|---|------------|----------|--------------|----------|-----|------------|---------------------|---|---------------------|--------------|
|   | JETYCI     |          |              |          |     |            |                     |   |                     |              |
|   |            |          |              |          |     |            | 1                   | × | Time                | Position     |
|   | Time       |          | Position     | Status   | ^   |            |                     |   | 2016-10-22 10:20:00 | 0x2004DE2200 |
|   | 2016-10-22 | 10:39:00 | 0x3994DE2200 | NO EVENT |     | start time | 2016-10-22 10:30:00 |   | 2016-10-22 10:39:00 | 0x399A80C200 |
|   | 2016-10-22 | 10:40:00 | 0x399A80C200 | NO EVENT |     |            |                     |   | 2016-10-22 10:41:00 | 0x39A01E6400 |
|   | 2016-10-22 | 10:41:00 | 0x39A01E6400 | NO EVENT |     |            |                     |   | 2016-10-22 10:42:00 | 0x39A5C20000 |
|   | 2016-10-22 | 10:42:00 | 0x39A5C20000 | NO EVENT |     | end time   |                     |   | 2016-10-22 10:43:00 | 0x39AB5F6E00 |
|   | 2016-10-22 | 10:43:00 | 0x39AB5F6E00 | NO EVENT | - 6 |            |                     |   | 2016-10-22 10:44:00 | 0x39B0FC1A00 |
|   | 2016-10-22 | 10:44:00 | 0x39B0FC1A00 | NO EVENT |     |            | _                   |   | 2016-10-22 10:45:00 | 0x39B69E6000 |
|   | 2016-10-22 | 10:45:00 | 0x39B69E6000 | NO EVENT |     | Reset      |                     |   | 2016-10-22 10:46:00 | 0x39BC375600 |
|   | 2016-10-22 | 10:46:00 | 0x39BC375600 | NO EVENT |     |            |                     |   | 2016-10-22 10:47:00 | 0x39C7371600 |
|   | 2016-10-22 | 10:47:00 | 0x39C1C2D800 | NO EVENT |     |            |                     |   | 2016-10-22 10:49:00 | 0x39CCAE1400 |
|   | 2016-10-22 | 10:48:00 | 0x39C7371600 | NO EVENT |     |            |                     |   | 2016-10-22 10:50:00 | 0x39D225DA00 |
|   | 2016-10-22 | 10:49:00 | 0x39CCAE1400 | NO EVENT |     |            |                     |   |                     |              |
|   | 2016-10-22 | 10:50:00 | 0x39D225DA00 | NO EVENT | ~   |            |                     |   |                     |              |
|   |            |          |              |          |     |            |                     |   | Download            |              |
|   |            |          |              |          |     |            |                     |   |                     |              |
|   | Do         | ownload  |              | Exit     |     |            | Link Again          |   |                     |              |
|   |            |          |              |          |     |            |                     |   |                     |              |

#### Step5. Select end time on left frame.

| Server              |              |             |      |            |                 |      |
|---------------------|--------------|-------------|------|------------|-----------------|------|
|                     |              |             |      |            |                 | ×    |
| Time                | Position     | Status      | ^    |            |                 |      |
| 2016-10-22 10:39:00 | 0x3994DE2200 | NO EVENT    |      | start time | 2016-10-22 10:3 | 0:00 |
| 2016-10-22 10:40:00 | 0x399A80C200 | NO EVENT    |      |            |                 |      |
| 2016-10-22 10:41:00 | 0x39A01E6400 | NO EVENT    |      |            | ·               |      |
| 2016-10-22 10:42:00 | 0x39A5C20000 | NO EVENT    |      | end time   | 2016-10-22 10:4 | 0:00 |
| 2016-10-22 10:43:00 | 0x39AB5F6E00 | NO EVENT    | - 11 |            |                 |      |
| 2016-10-22 10:44:00 | 0x39B0FC1A00 | NO EVENT    |      |            |                 |      |
| 2016-10-22 10:45:00 | 0x39B69E6000 | NO EVENT    |      | Reset      |                 |      |
| 2016-10-22 10:46:00 | 0x39BC375600 | NO EVENT    |      |            |                 |      |
| 2016-10-22 10:47:00 | 0x39C1C2D800 | NO EVENT    |      |            |                 |      |
| 2016-10-22 10:48:00 | 0x39C7371600 | NO EVENT    |      |            |                 |      |
| 2016-10-22 10:49:00 | 0x39CCAE1400 | NO EVENT    |      |            |                 |      |
| 2016-10-22 10:50:00 | 0x39D225DA00 | NO EVENT    | ~    |            |                 |      |
|                     |              |             |      |            |                 |      |
| Developed           |              | <b>C</b> -4 |      |            |                 |      |
| Download            |              | Exit        |      |            | Link Again      |      |
|                     |              |             |      |            |                 |      |
|                     |              |             |      |            |                 |      |
|                     |              |             |      |            |                 |      |

#### Step6. Click <u>Dowload</u> button.

|                     |              |          |            |                     | Server              |              |          |      |            |                        |   |
|---------------------|--------------|----------|------------|---------------------|---------------------|--------------|----------|------|------------|------------------------|---|
| Server              |              |          |            | _                   |                     |              |          |      |            |                        | × |
|                     | _            |          | _          | ×                   | Time                | Position     | Status   | ^    |            |                        |   |
| Time                | Position     | Status   | ^          |                     | 2016 10 22 10 20 00 | 0x2004DE2200 | NO EVENT |      | start time | 2016-10-22 10:30:00    |   |
| 2016-10-22 10:39:00 | 0x3994DE2200 | NO EVENT | start time | 2016-10-22 10:30:00 | 2016-10-22 10:35:00 | 0x309480C200 | NO EVENT |      |            |                        |   |
| 2016-10-22 10:40:00 | 0x399A80C200 | NO EVENT |            | ·                   | 2016-10-22 10:41:00 | 0x39A01E6400 | NO EVENT |      |            |                        |   |
| 2016-10-22 10:41:00 | 0x39A01E6400 | NO EVENT |            | 2016 10 22 10:40:00 | 2016-10-22 10:42:00 | 0x39A5C20000 | NO EVENT |      | end time   | 2016-10-22 10:40:00    |   |
| 2016-10-22 10:42:00 | 0x39A5C20000 | NO EVENT | end time   | 2016-10-22 10:40:00 | 2016-10-22 10:43:00 | 0x39AB5F6E00 | NO EVENT | - 51 |            |                        |   |
| 2016-10-22 10:43:00 | 0x39AB5F6E00 | NO EVENT |            |                     | 2016-10-22 10:44:00 | 0x39B0FC1A00 | NO EVENT | - 54 |            | _                      |   |
| 2016-10-22 10:44:00 | 0x39B0FC1A00 | NO EVENT | Reset      |                     | 2016-10-22 10:45:00 | 0x39B69E6000 | NO EVENT |      | Reset      |                        |   |
| 2016-10-22 10:45:00 | 0x39B69E6000 | NO EVENT | Reser      |                     | 2016-10-22 10:46:00 | 0x39BC375600 | NO EVENT |      |            |                        |   |
| 2016-10-22 10:46:00 | 0x39BC375600 | NO EVENT |            |                     | 2016-10-22 10:47:00 | 0x39C1C2D800 | NO EVENT |      |            |                        |   |
| 2016-10-22 10:47:00 | 0x39C1C2D800 | NO EVENT |            |                     | 2016-10-22 10:48:00 | 0x39C7371600 | NO EVENT |      |            |                        |   |
| 2016-10-22 10:49:00 | 0x39CCAE1400 | NO EVENT |            |                     | 2016-10-22 10:49:00 | 0x39CCAE1400 | NO EVENT |      |            |                        |   |
| 2016-10-22 10:50:00 | 0x39D225DA00 | NO EVENT |            |                     | 2016-10-22 10:50:00 | 0x39D225DA00 | NO EVENT | ~    | Downlo     | ading data,please wait |   |
|                     |              |          | •          |                     |                     |              |          |      |            |                        |   |
|                     | _            |          |            |                     |                     |              |          |      |            |                        |   |
| Download            |              | Exit     |            | Link Again          | Stop Download       |              | Exit     |      |            | Link Again             |   |
|                     | <b></b> _    |          |            |                     |                     |              |          |      |            |                        |   |
|                     |              |          |            |                     |                     |              |          |      |            |                        |   |
|                     |              |          |            |                     |                     |              |          |      |            |                        |   |

• Enter Setting/Other/<u>Download Directory</u> then check path of download file.

| Server                 |                      |                |              |
|------------------------|----------------------|----------------|--------------|
| File Windows Control S | Settings Help        |                |              |
| 🗁 🔍 🛠 🚞 🕅              | , ter                |                |              |
|                        |                      |                | Online: 1/41 |
|                        |                      |                | x            |
|                        | Language             | English        | ×            |
|                        | LOG File Directory   | C:\DVR\log     |              |
|                        | JEPG File Directory  | C:\DVR\pic     |              |
|                        | Screen Avi Directory | C:\DVR\capture |              |
|                        | TimeSpan(Minutes)    | 30             |              |
|                        |                      |                |              |
|                        | Download Directory   | C:\DVR\record  |              |
|                        |                      |                |              |
| ananad                 | Event Directory      | C:\DVR\event   |              |
| → I → I                | Ok                   | Apply          | Exit         |

## 1.3 Uploaded File

| Server   |         |         |          |      |  |                  |     |                     |            |
|----------|---------|---------|----------|------|--|------------------|-----|---------------------|------------|
| File     | Windows | Control | Settings | Help |  |                  |     |                     |            |
| <u> </u> | S. 😪    | it 🔁 🦉  | ), 💷     |      |  |                  |     |                     |            |
|          |         |         |          |      |  | Online: 1/       | 67  | long                | gitude:121 |
|          |         |         |          |      |  | DEMO-            | 8CH |                     | 81         |
|          |         |         |          |      |  | (TW)             |     | Net Realtime Play   | - 1        |
|          |         |         |          |      |  | 2808X-           |     | Net Recorded Play   |            |
|          |         |         |          |      |  | (100)<br>3604/13 |     | Uploaded File       |            |
|          |         |         |          |      |  | (TW)             |     | Device Info Control |            |
|          |         |         |          |      |  | 3604-O           |     | Delete from List    |            |

Step1. Edit ick ini file (tx-message.ini) then entry your message on Text row (Text =xxxx).

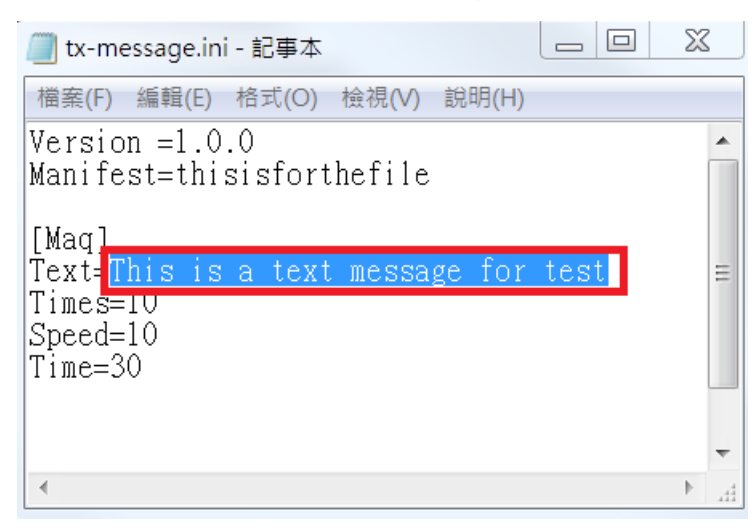

Step2. Click ini file then assign file (tx-message.ini).

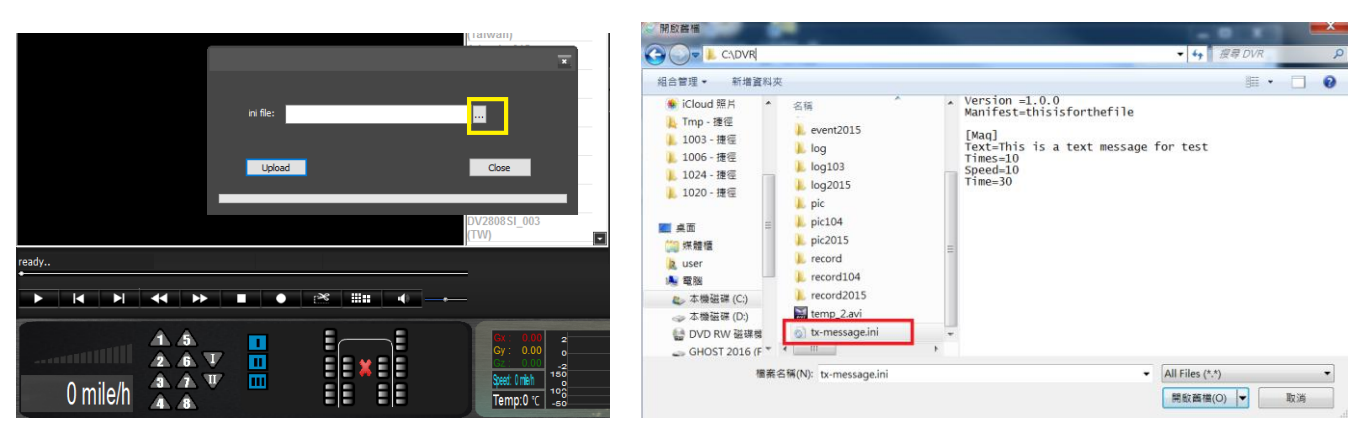

Step3. Press Upload button to send message.

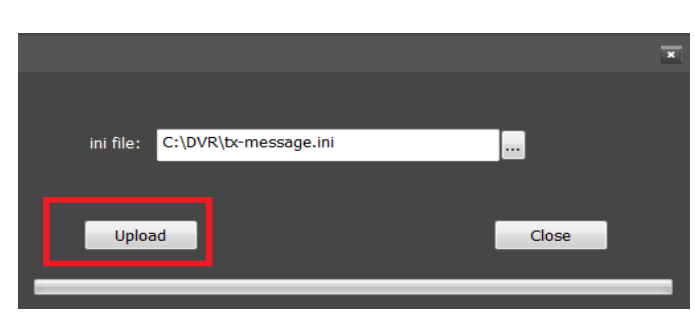

## **1.4 Device Info Control**

MDVR support 2 devices relay out, execute Device Info Control item that would work.

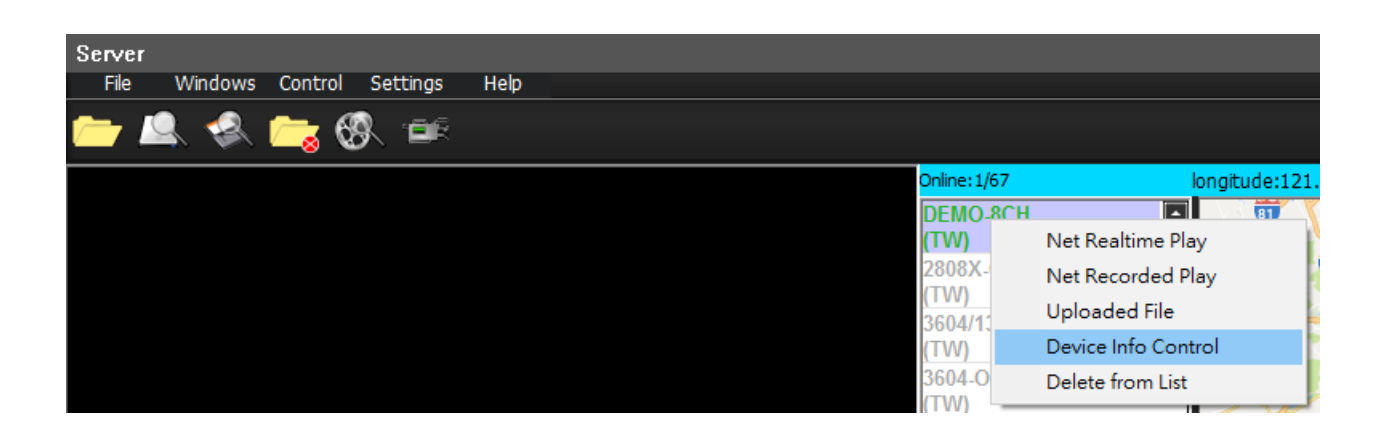

Select Relay 1/2 then click <u>OK</u>.

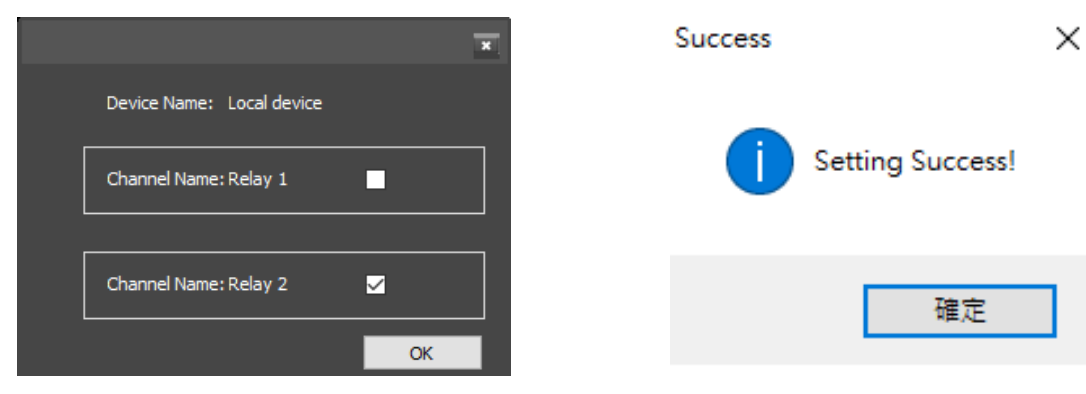

## **1.5 Delete from List**

System would save the historical <u>Car ID</u> on Online list, user can delete the log via this command.

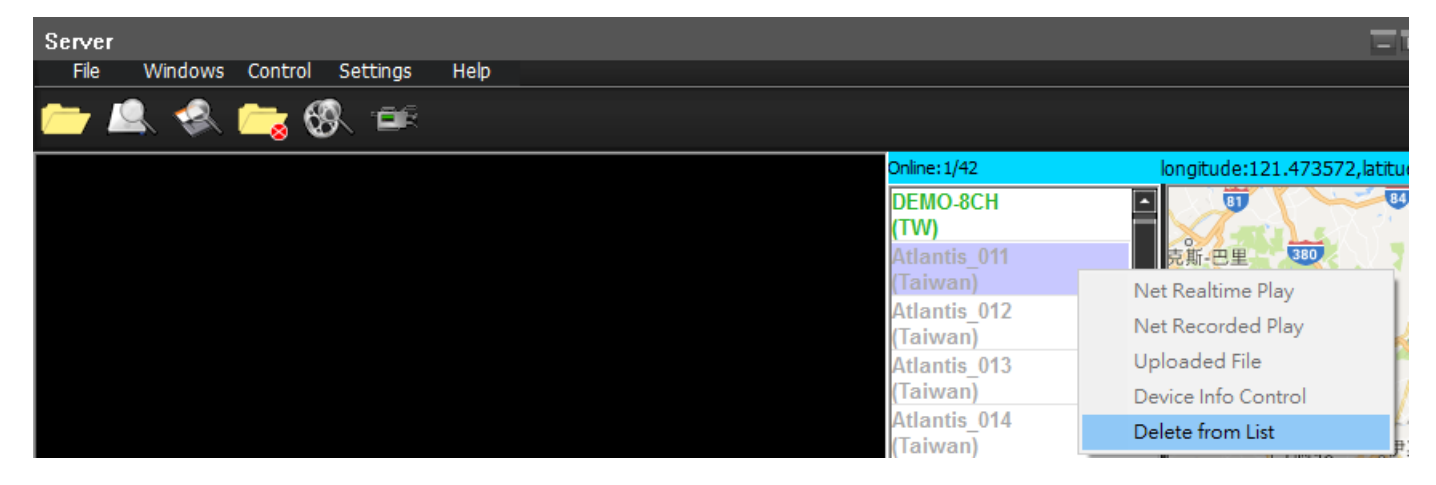

Step1. Select Car ID then click right.

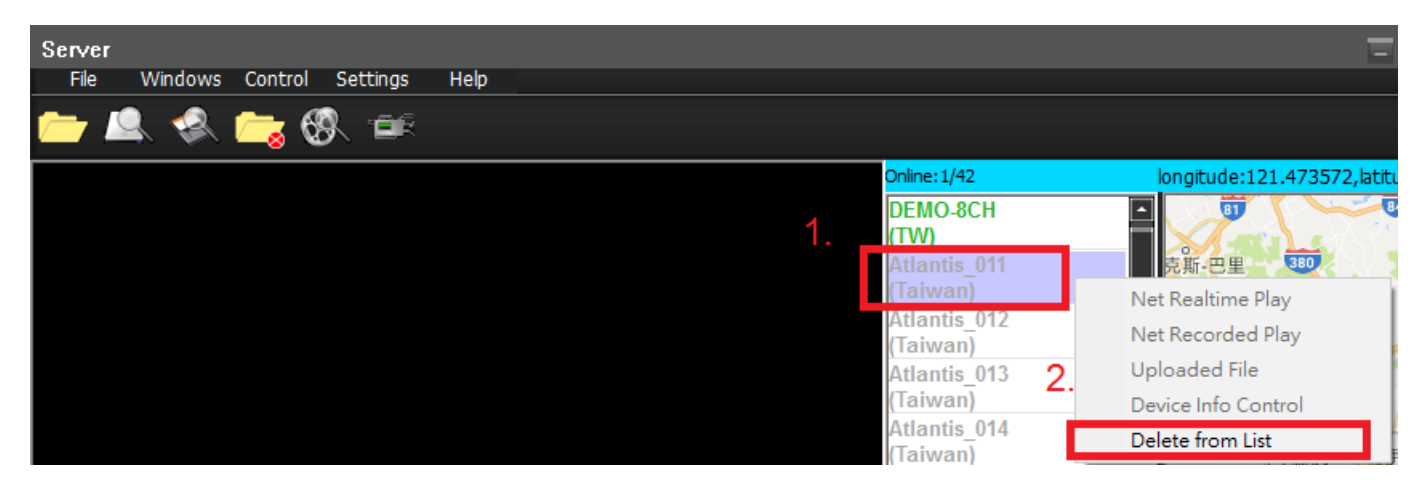

#### Step2. Click Delete from List to remove Car ID on Online list

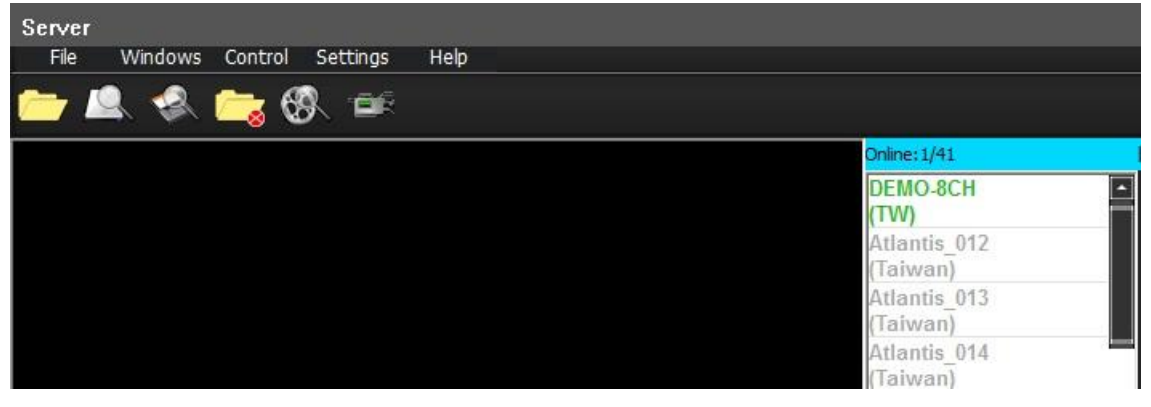

## 2. Features

## 2.1 Video converter to AVI

On playback mode, system provides video backup and converter to avi format on PC.

Step1. Select extract.

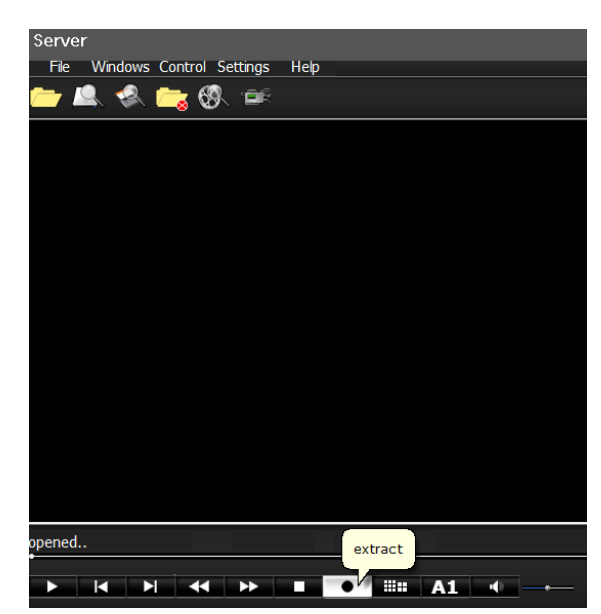

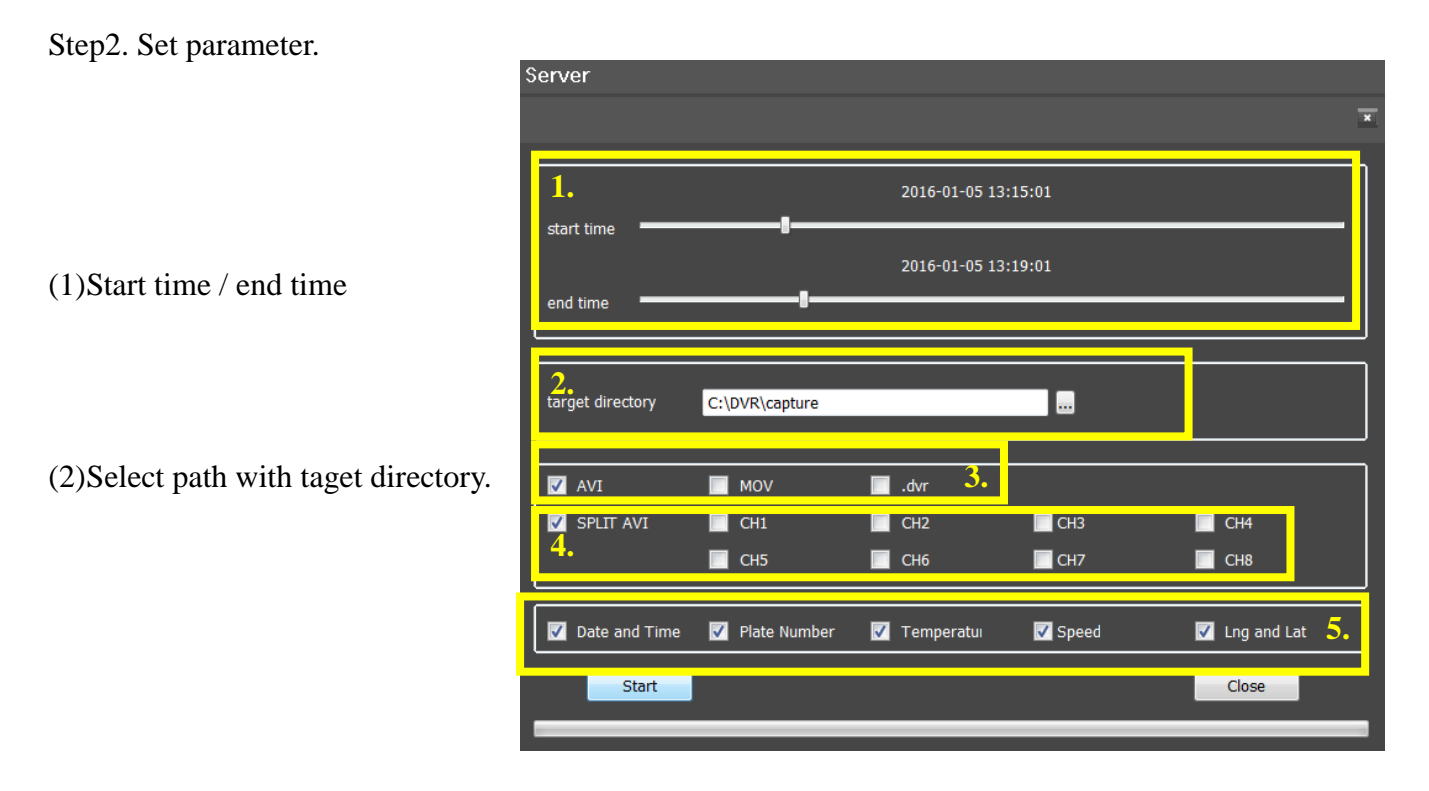

(3)Select output format to AVI / MOV / .dvr  $\,$ 

(4)Select extracted camera (Channel).

• For AVI format you can chose SPLIT mode ( all in one screen).

#### (5) Select drive parameter.

#### Step3. Click <u>Start</u> to extract.

|                                                     | ×               |
|-----------------------------------------------------|-----------------|
| 2016-01-05 13:15:01                                 |                 |
| start time 2016-01-05 13:19:01                      |                 |
| end time CarGisPlayer X                             |                 |
| target directory C:\DVR\ Extracting completed!      |                 |
| ✓ AVI                                               | CH4             |
| ☑ Date and Time ☑ Plate Number ☑ Temperatui ☑ Speed | d 🔽 Lng and Lat |
| Start                                               | Close           |

• Play the <u>output files</u> –

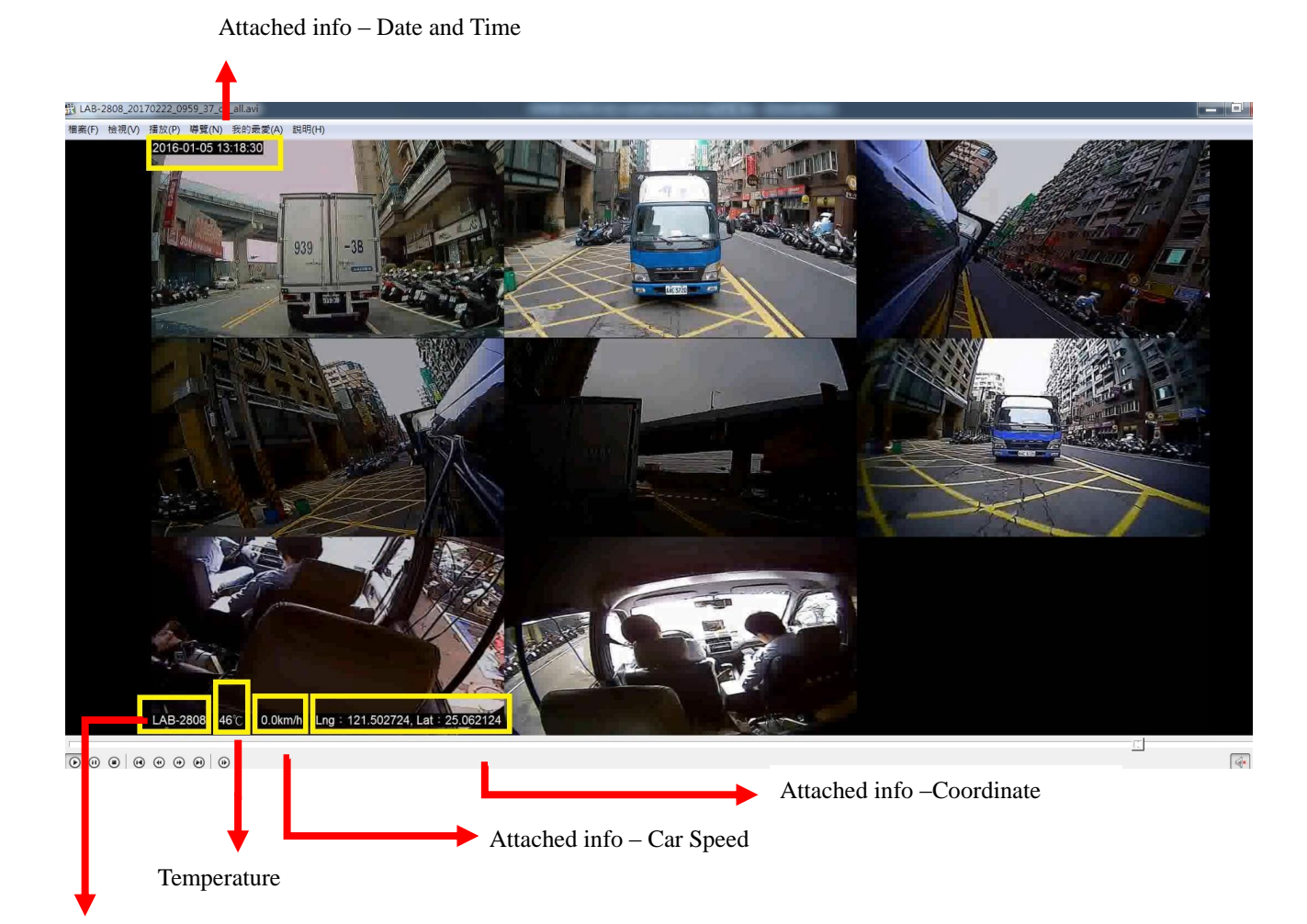

Attached info - Plate Number

## 2.2 Draw the path

This function provides users to see the route for vehicle, use the time interval for viewing, reference HDD, SD, File three sources of information, to view the historical path.

Setp1.

Select the file source (file, HDD, SD), if system read file success, then status will from [ready...] after to [opened...].

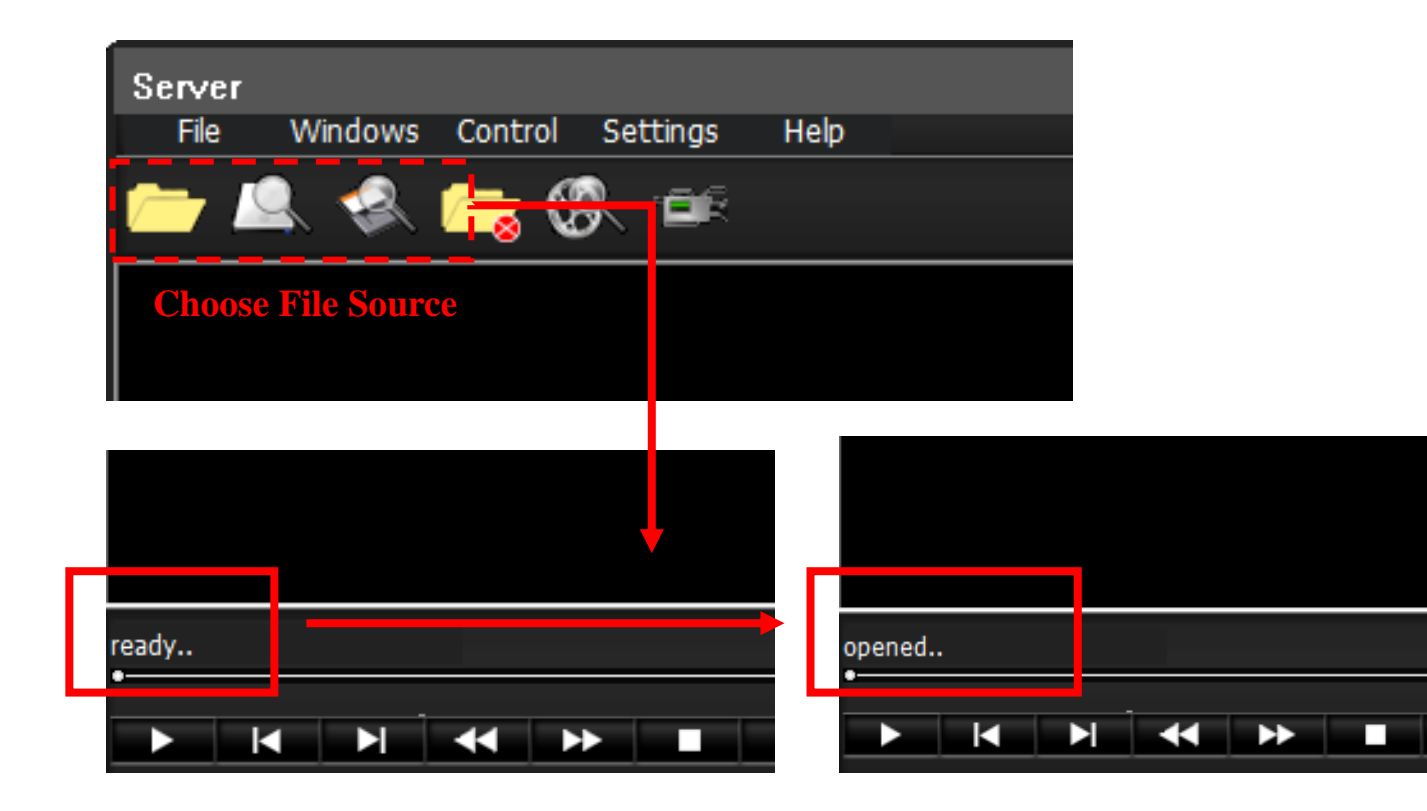

Step2. Select tab Bar [Control] -> [Draw the path]

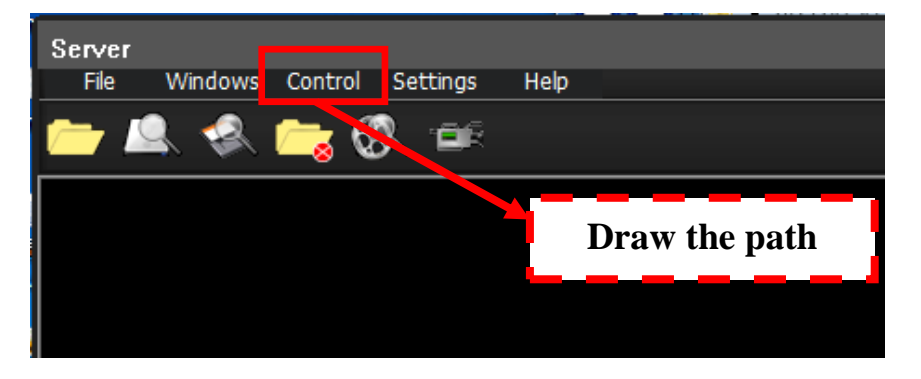

#### Step3.

Then it will pop out a window like below

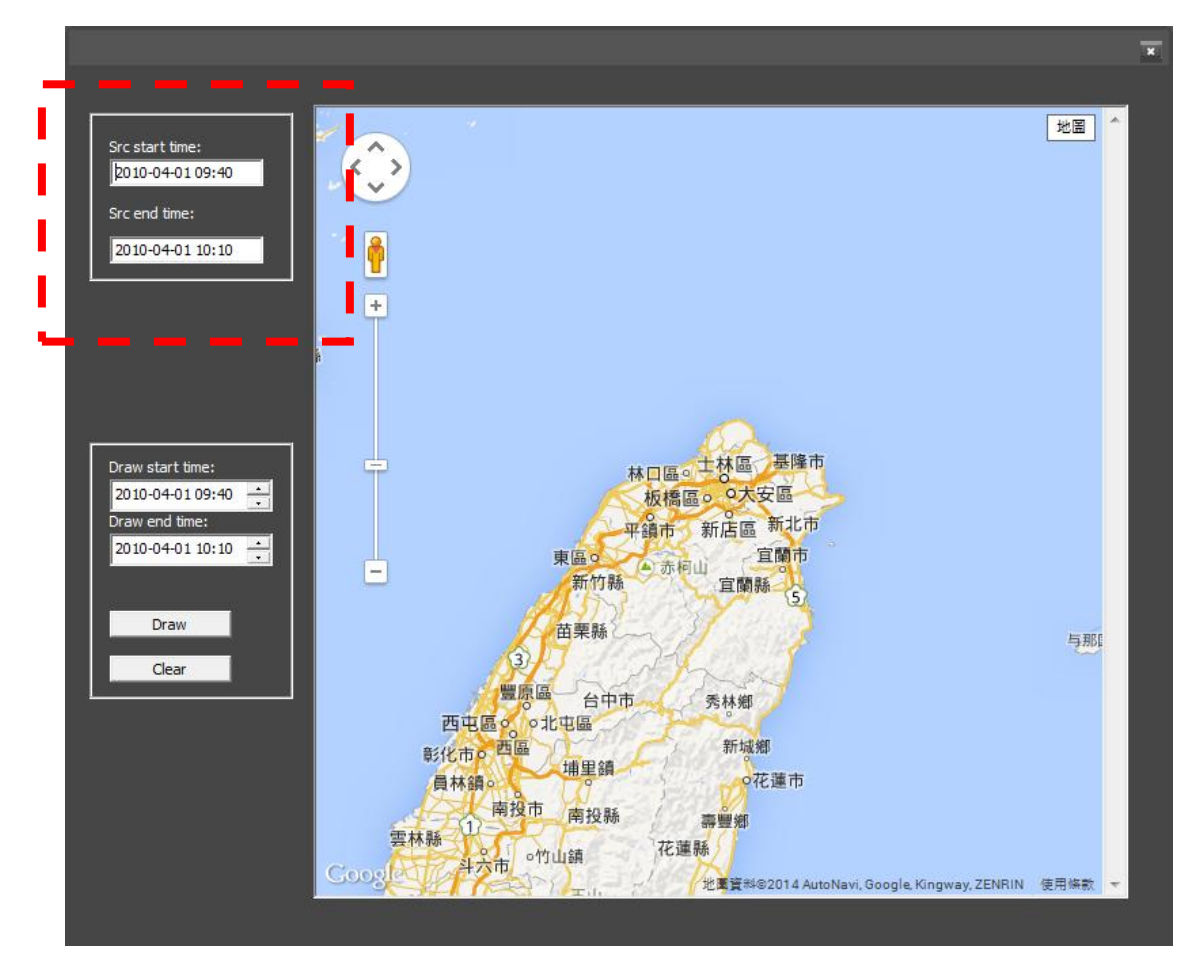

[Src start time] is mean video start time; [Src end time] is mean video end time.

#### Step4.

User can refer src start time and end time to define the section how long you want to show on map. Then click button [Draw].

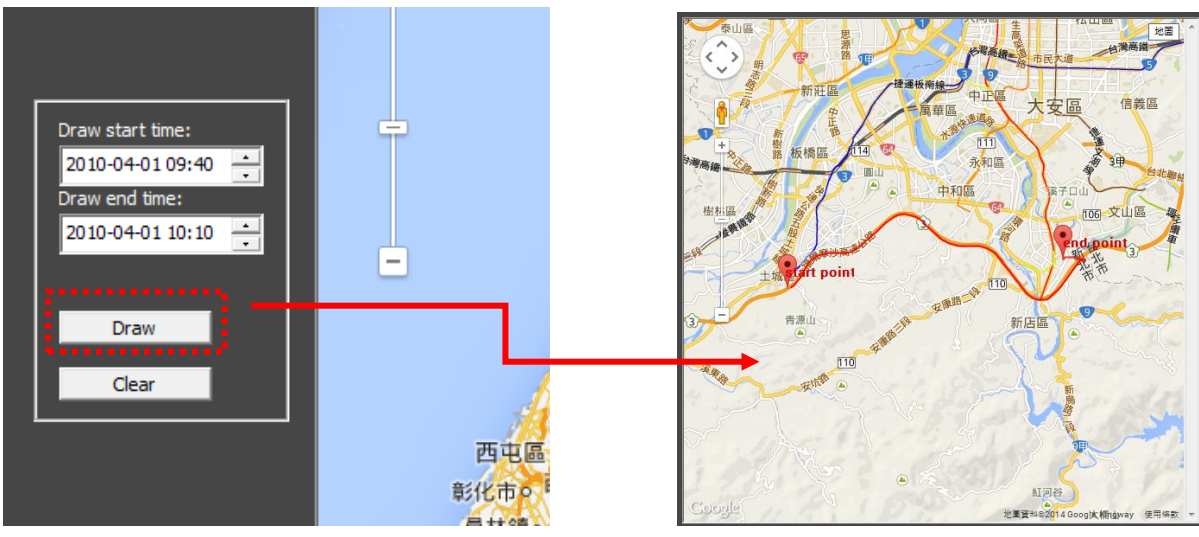

\* User can see the start point and end point

#### **X** Note:

The Draw by <u>HDD</u> or <u>SD card</u>:

if the selected time less than 1 hour, the GPS coordinate interval 5 seconds.

If draw times more than 1 hour, the GPS coordinate interval 10 seconds.

The Draw by File source:

the GPS coordinate always interval 5 seconds.

#### Step5.

If user wants to clean the route, just click button [clear] The map will reset to original status.

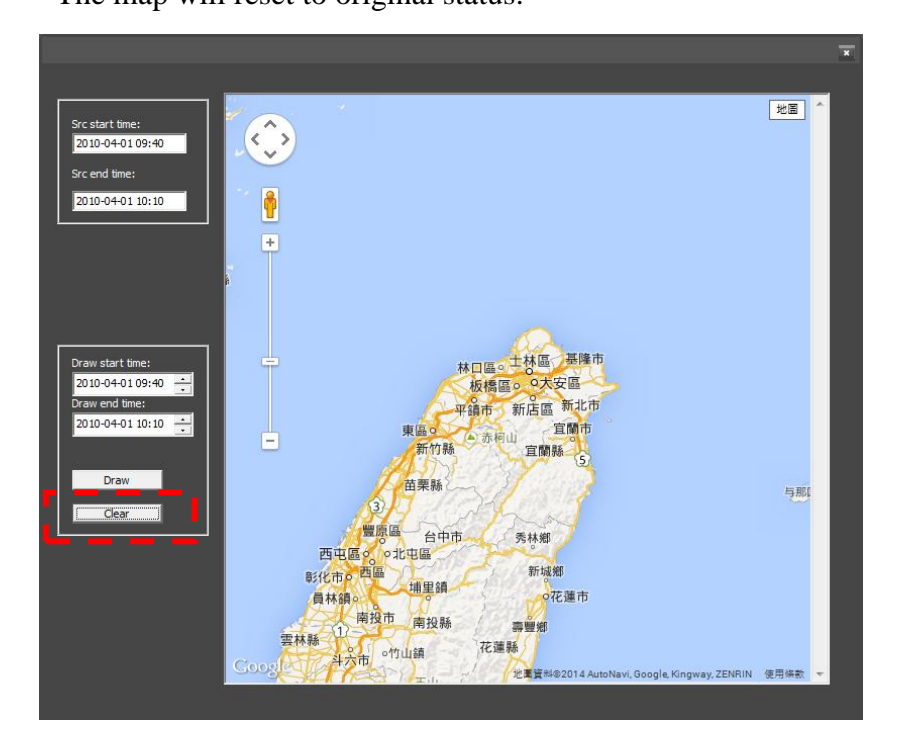

## 2.3 Event Log

On <u>Server mode</u> System can review event log for each vehicle. There are many kinds of triggering events as below –

|      | Event Type Illustration |                                                                            |  |  |  |  |  |  |  |  |  |
|------|-------------------------|----------------------------------------------------------------------------|--|--|--|--|--|--|--|--|--|
| Item | TYPE                    | Example                                                                    |  |  |  |  |  |  |  |  |  |
| 1    | Alarm                   | 11:35:20 [00-1B-CC-00-66-4F], ALARM1 /ALARM2/ALARM3// ALARM8               |  |  |  |  |  |  |  |  |  |
| 2    | Video                   | 12:15:07 [00-1B-CC-00-66-3E], VLOSS1 /VLOSS2/VLOSS3// VLOSS8.              |  |  |  |  |  |  |  |  |  |
| 3    | Relay                   | 15:43:11 [00-1B-CC-00-66-4F], RELAY1 / RELAY2.                             |  |  |  |  |  |  |  |  |  |
| 4    | TPMS                    | 20:54:06 [00-1B-CC-00-66-3E], TPMS1 /TPMS2// TPMS12                        |  |  |  |  |  |  |  |  |  |
| 5    | G sensor                | <u>16:10:47 [00-1B-CC-00-66-58], G-sensor X / G-sensor Y / G-sensor Z.</u> |  |  |  |  |  |  |  |  |  |
| 6    | Car speed               | <u>12:56:06 [00-1B-CC-00-66-59], Car speed</u> .                           |  |  |  |  |  |  |  |  |  |
| 7    | Time Adjust             | 08:43:17 [00-1B-CC-00-66-5C], Time adjust forward / Time adjust backward   |  |  |  |  |  |  |  |  |  |
| 8    | Temperature             | <u>12:39:29 [00-1B-CC-00-66-5C], Over heat</u>                             |  |  |  |  |  |  |  |  |  |
| 9    | Storage                 | <u>12:15:23 [00-1B-CC-00-66-47], HDD ERROR / SD ERROR</u>                  |  |  |  |  |  |  |  |  |  |
| 10   | Geofence                | 11:35:29 [00-1B-CC-00-66-4F], GEO Outside                                  |  |  |  |  |  |  |  |  |  |

#### • Select <u>CAR ID</u> / <u>Date</u>.

| Server   |         |              |              |          |            |               |        |
|----------|---------|--------------|--------------|----------|------------|---------------|--------|
| File     | Windows | Control      | Settings     | Help     |            |               |        |
| <u> </u> |         | <u>-</u> 6   | <b>)</b> -66 |          |            |               |        |
|          |         | - <u>8</u> 4 |              |          |            |               |        |
|          |         |              |              |          |            |               |        |
| 2808 MC  | 0V19    | 2017.07      | 25 111       | 25,20 [0 | 0.18.00.00 |               | ADM1   |
| 36-1641  | AI      | 2017-07      | 11:          | 35:29 [0 | 0-1B-CC-00 | )-66-4F1, AL  | LARM2. |
| 36-VER 1 | 1.3.4   |              | 11:          | 35:36 0  | 0-18-CC-00 | )-66-4F1, AL  | LARM3. |
| 3604-00  | CT04    |              | 12:          | 40:56 [0 | 0-1B-CC-00 | )-66-4F], Al  | LARM1. |
| 6317-GV  | /       |              | 12:          | 41:02 [0 | 0-1B-CC-00 | )-66-4F], Al  | LARM3. |
| ABC-280  | )8      |              | 12;          | 41:04 [0 | 0-1B-CC-00 | )-66-4F], Al  | LARM2. |
| ABC-280  | )8T     |              | 12:          | 41:06 [0 | 0-1B-CC-00 | )-66-4F], Al  | LARM1. |
| ABC-281  | 18H     |              | 11:          | 44:13 [0 | 0-1B-CC-00 | )-66-4F], Al  | LARM2. |
| ABC-360  | 14      |              | 11:          | 45:54 [0 | 0-1B-CC-00 | )-66-4-], Al  | LARM2. |
| APPLE-U  | 19      |              | 11;          | 40:03 [0 | 0-1B-CC-00 | -00-4F], AL   | LARM3. |
| CEMAD    | 01 DM   |              | 11:          | 32:02 [0 | 0-1B-CC-00 | -00-4F], AL   | LARM1. |
| CNC220   | UIDM    |              | 14           | 32:02 [0 | 0-18-00-00 | 1-66-4E1 AL   |        |
| DEMO     |         |              | 14:          | 31:57 0  | 0-1B-CC-00 | )-66-4E], AI  | ARM3.  |
| DEMO-8   | CH      |              | 1.1          | 01107 [0 | V 10 00 00 | - 99 ii ]/ (i |        |
| ES-0000  | 1       |              |              |          |            |               |        |

• The event history will save on <u>Event Directory</u>

|                      |                | X    |
|----------------------|----------------|------|
| Language             | English        | ~    |
| ř.                   |                |      |
| LOG File Directory   | C:\DVR\Jog     |      |
| Ē                    |                |      |
| JEPG File Directory  | C:\DVR\pic     |      |
| Screen Avi Directory | C:\DVR\capture |      |
| TimeSpan(Minutes)    | 30             |      |
| 2                    |                |      |
| Download Directory   | C:\DVR\record  |      |
|                      |                |      |
| Event Directory      | C:\DVR\event   |      |
| Ok                   | Apply          | Exit |
|                      |                |      |

| C:\DVR\event\36-164TAI |                  |                    |       |   |
|------------------------|------------------|--------------------|-------|---|
| ^                      | 名稱へ              | 修改日期               | 類型    | 5 |
|                        | video            | 2017/7/25 下午 02:37 | 檔案資料夾 |   |
| *                      | 2017-03-06.log   | 2017/3/6 上午 10:01  | 文字文件  |   |
| 1                      | 2017-03-07.log   | 2017/3/7 上午 09:41  | 文字文件  |   |
| 1                      | 2017-03-15.log   | 2017/3/15 下午 01:51 | 文字文件  |   |
| 100                    | B 2017 02 17 log | 2017/2/17下午11-27   | 六字六件  |   |

## 2.4 Video-upload config

The event video clips can be backuped to loca directory (<u>VMS server</u>) automatically. Step1. Select <u>Settings</u> / <u>Video-upload config.</u>

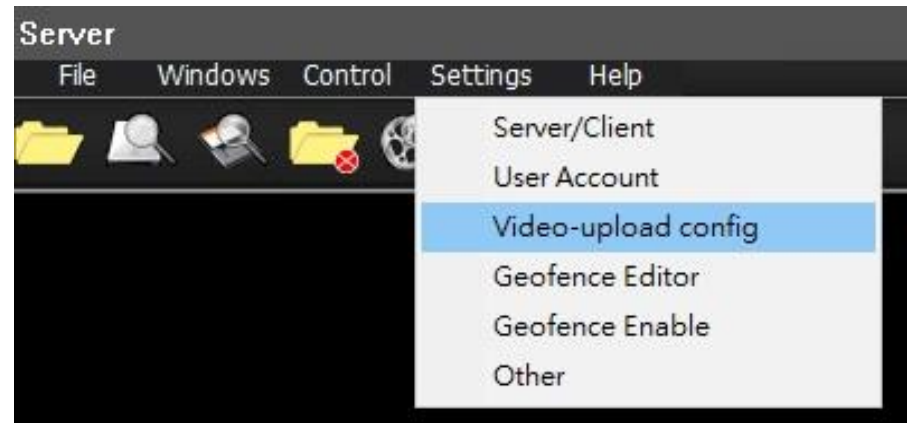

Step2. Select and enable the event item.

|          |           |             | ×           |
|----------|-----------|-------------|-------------|
| 🗹 ALARM  | VLOSS     | RELAY       | TPMS        |
| G-Sensor | Car Speed | Time adjust | Temperature |
|          | Ok        | Cancel      |             |

• If the alarm been triggered, the system will backup a video (20 second) on Event Directory.

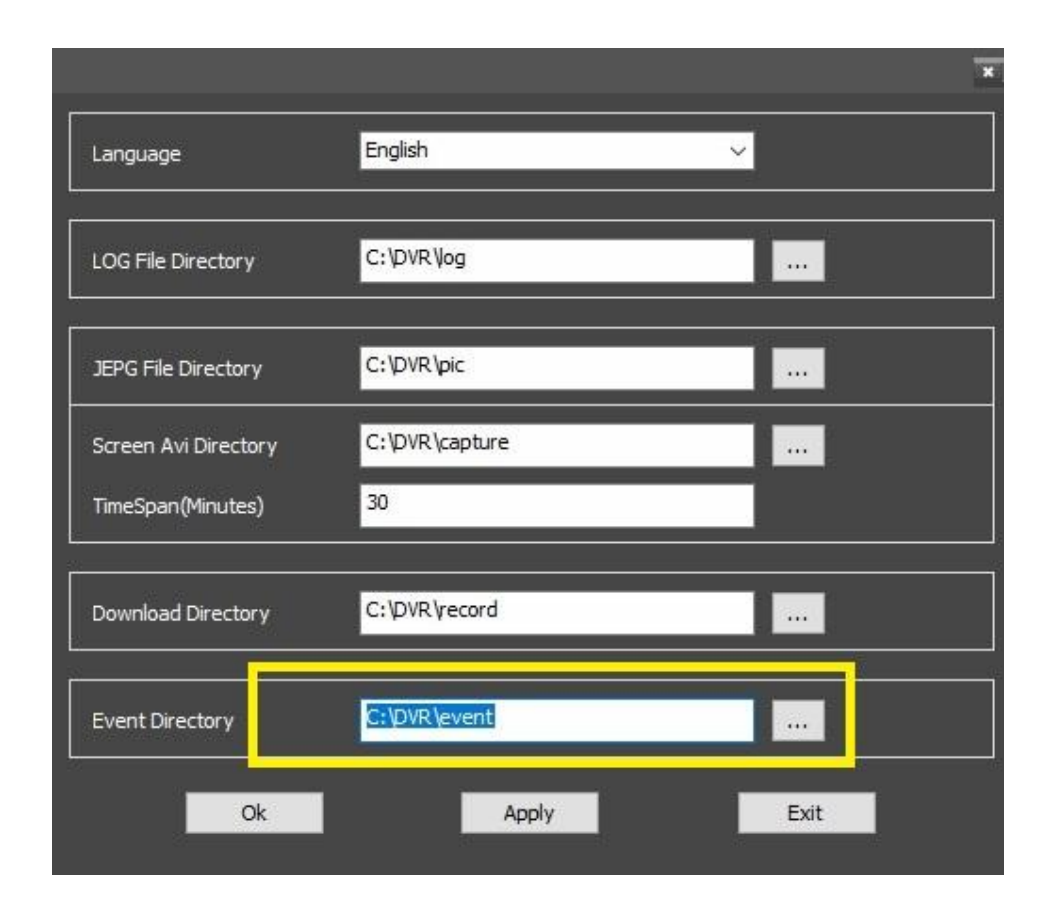

| ▲ 名稱 | ^                                                    |               | 1000000 |           |
|------|------------------------------------------------------|---------------|---------|-----------|
|      |                                                      | 修改日期          | 類型      | 大小        |
| [36  | -164TAI]-20170725-143157(ALARM03).dvr                | 2017/7/25下午 0 | DVR 檔案  | 18,777 KB |
| [36  | -164TAI]-20170725- <mark>1</mark> 43157(ALARM03).inx | 2017/7/25下午0  | INX 檔案  | 1 KB      |

## 2.5 Geofence

Before using the geofence feature, please enable <u>ActiveX</u> componet.

#### 2.5.1 Edit Geofence

1. Select Settings /Geofence Editor on Server mode.

## 2. Setup Geofence:

\* Select <u>Yes to allow Activex control component</u>.

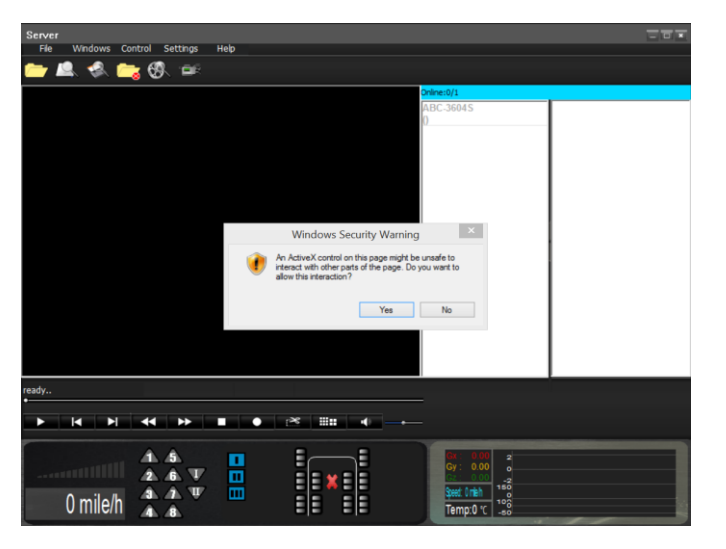

. 😪 늖 Server/Clien User Account Video-upload o Purb Contro ..... 4

×

Steed: Onleh Temp:0 °C

#### \* Select <u>Yes</u>

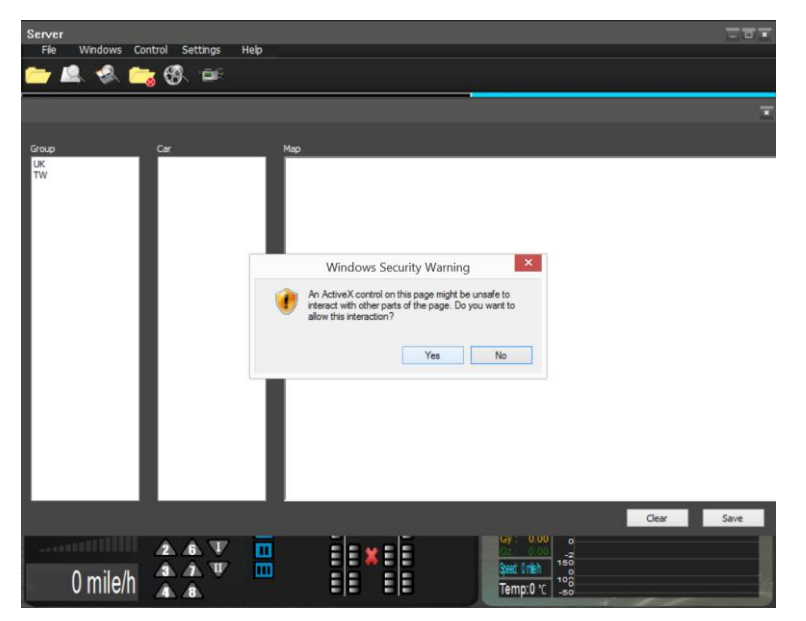

\* Select Geofence editor.

1 2 3

0 mile/h

6 T T

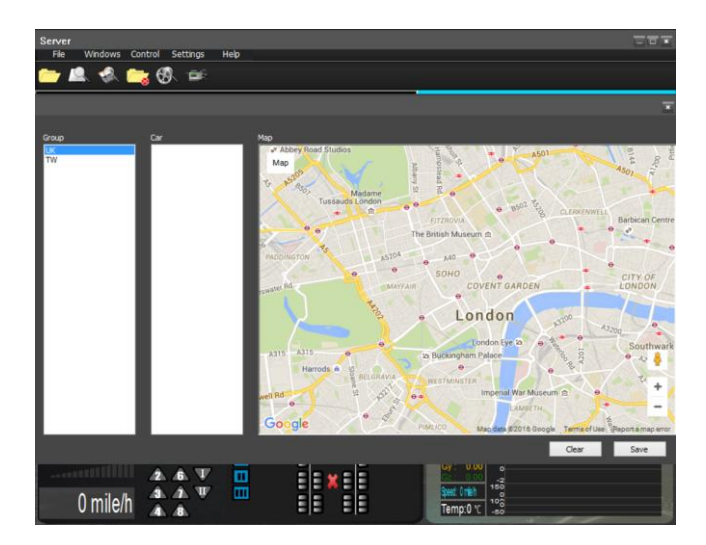

\* Move your mouse to selected point then click left mouse.

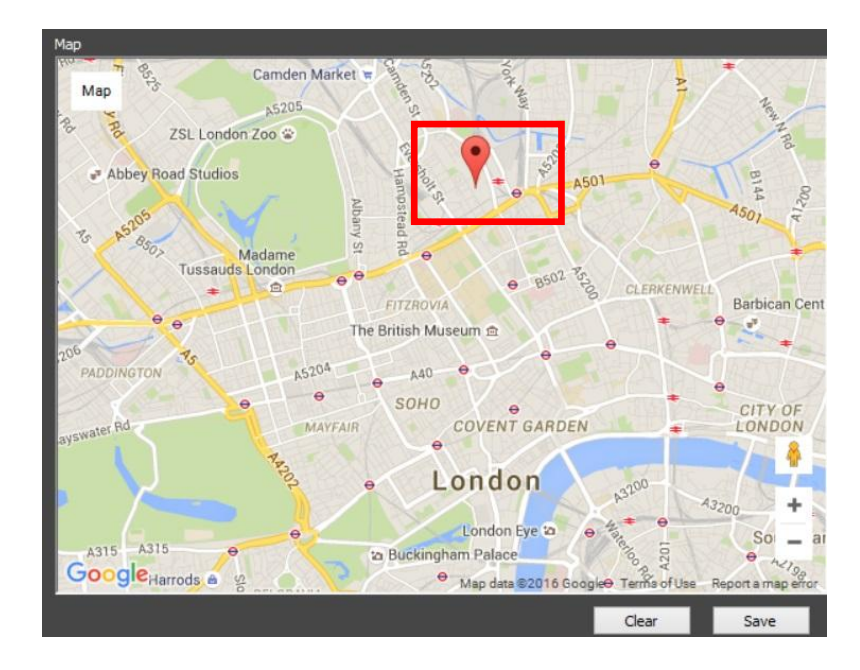

\* Move your mouse to second selected point then click left mouse.

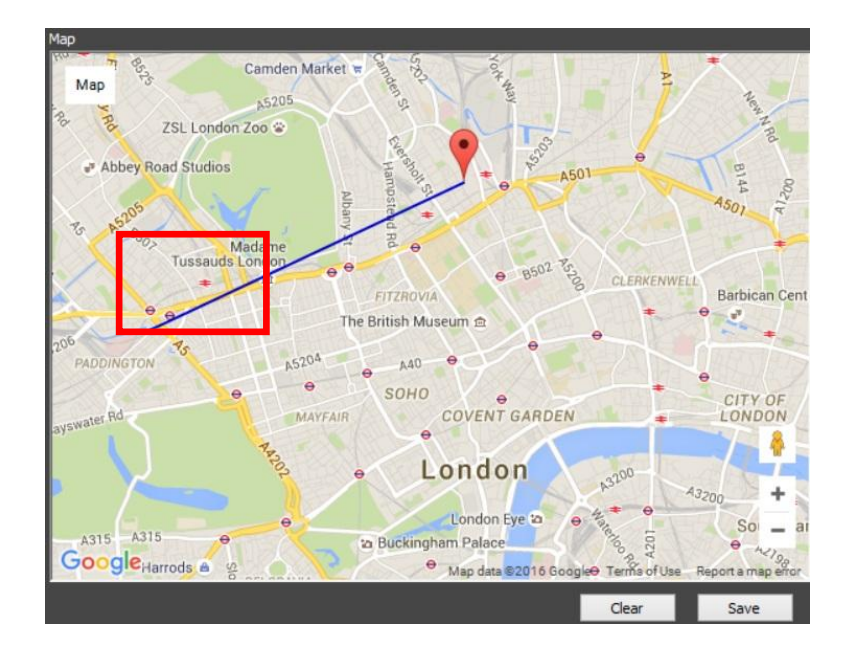

\* **Double click** <u>red point</u> to close the fence.

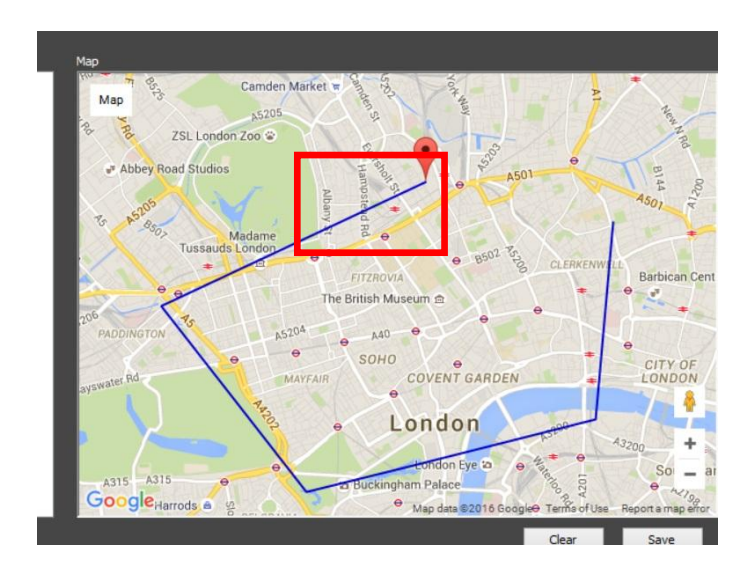

\* Select Save

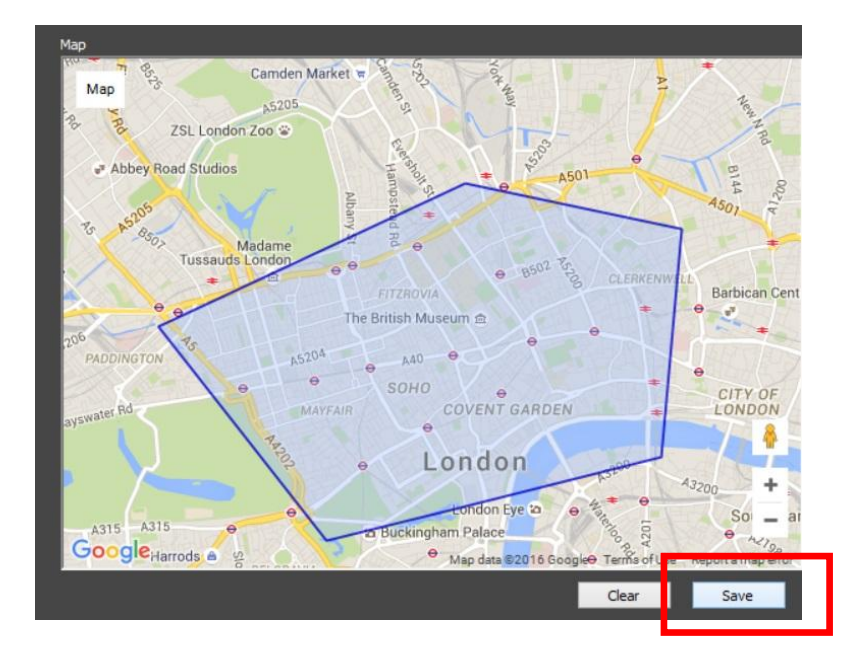

#### **3. Enable Geofence function:**

\* Click Settings/ Open/Close geofince item to turn on function.

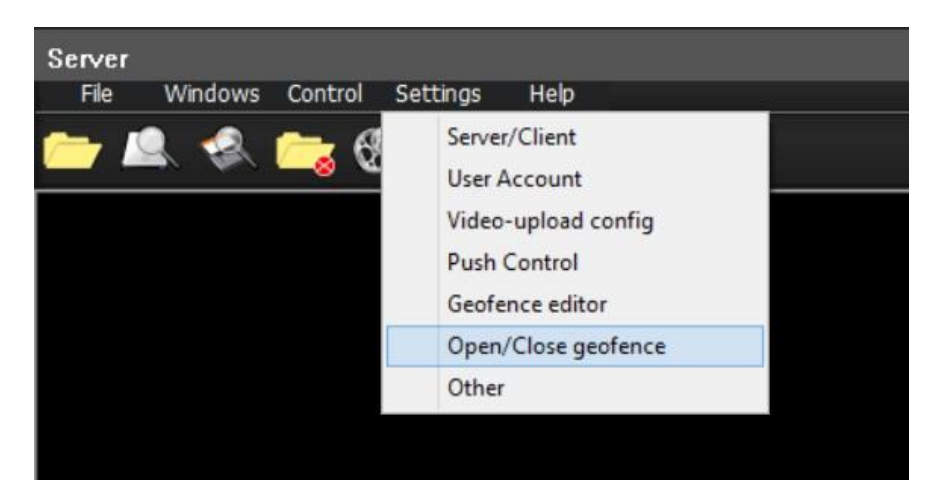

#### 2.5.2 Geofence Alarm

When the Vehicle cross the geofence, system will triggered alarm and remark a "!" icon on Car ID.

| Online:3/7       | longitude:121.063728,latitude:25   |
|------------------|------------------------------------|
| ABC_001 (TW)     | ① <sub>0/2</sub> 地圖 衛星檢視           |
| ABC-3604 (TW)    | ① <sub>0/2</sub>                   |
| KCA-M01 (TW)     | ① <sub>0/2</sub>                   |
| A SIA (TW)       | 0/2                                |
| CNC220 (TW)      |                                    |
| SAHABAT7515 (TW) | 0/2                                |
| SS.003 (TW)      | 0/2                                |
|                  | 2 桃園市                              |
|                  |                                    |
|                  | 新竹市<br>3<br>地園資料 @2017 Google 使用條款 |
|                  | Geofence Enable                    |

• Click this "<u>!</u>" icon, system will popup info message.

| lelp                   |                  |                           |                               |
|------------------------|------------------|---------------------------|-------------------------------|
|                        |                  |                           |                               |
|                        | Online: 3/7      | lon                       | ngitude:121.063728,latitude:2 |
|                        | ABC_001 (TW)     | ① <sub>0/2</sub>          | 地圖 衛星檢視                       |
|                        | ABC-3004 (1W)    | ① <sub>0/2</sub>          |                               |
|                        | KCA-M01 (TVV)    | <b>(</b> ) <sub>0/2</sub> |                               |
|                        | A SIA (TW)       | 0/2                       |                               |
| Info                   | CNC220 (TW)      | 0/2                       | <b>—</b>                      |
|                        |                  | 0/2                       | ABC_001                       |
| 2017-03-23 14:48:34 GE | EO Outside event | 0/2                       | KCA                           |
| 確定                     | 取消               |                           | 新竹市                           |
|                        |                  | 5                         | Google<br>地園資料 使用條            |
|                        |                  | Ge                        | ofence Enable                 |

• Also after VMS Cargisplayer server alarm be triggered that would send the notice to GuardVMS app (Mobilephone) as below:

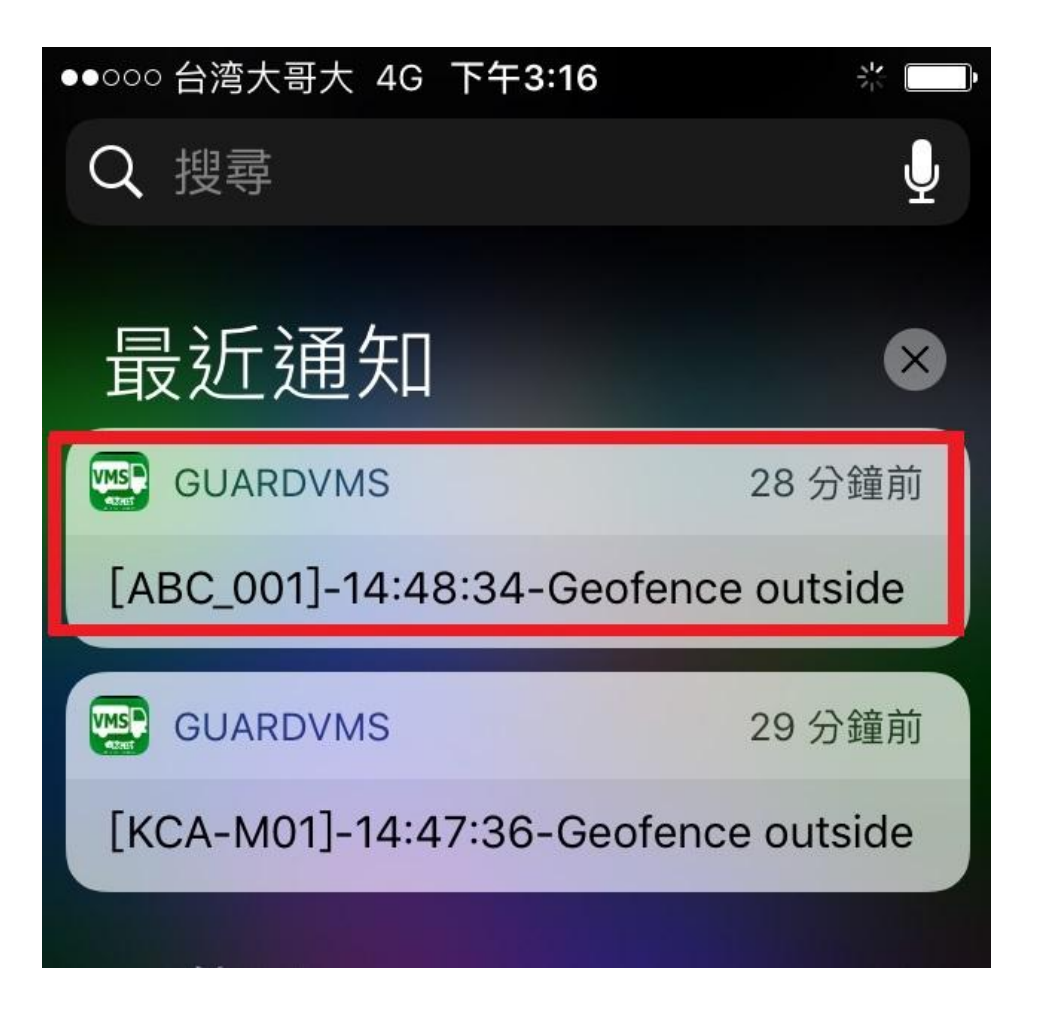

## 2.6 Push Alarm Settings

## 2.6.1 <u>Alarm trigger</u>

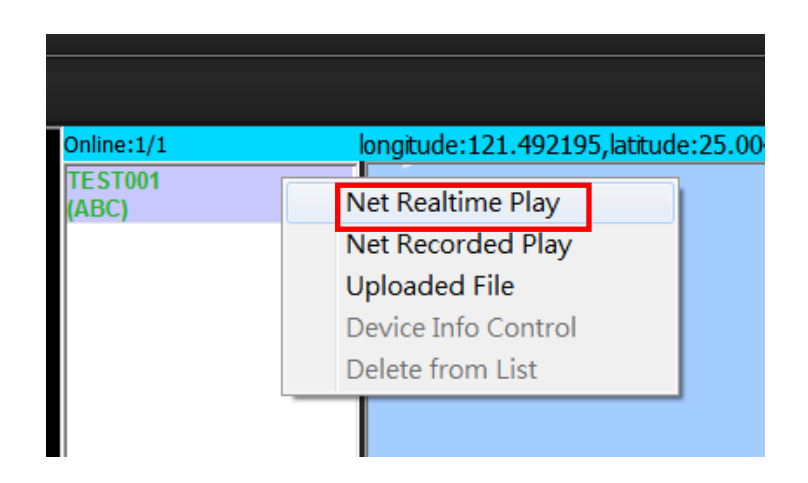

• Alarm had been triggered: The alarm Icon has changed to Red.

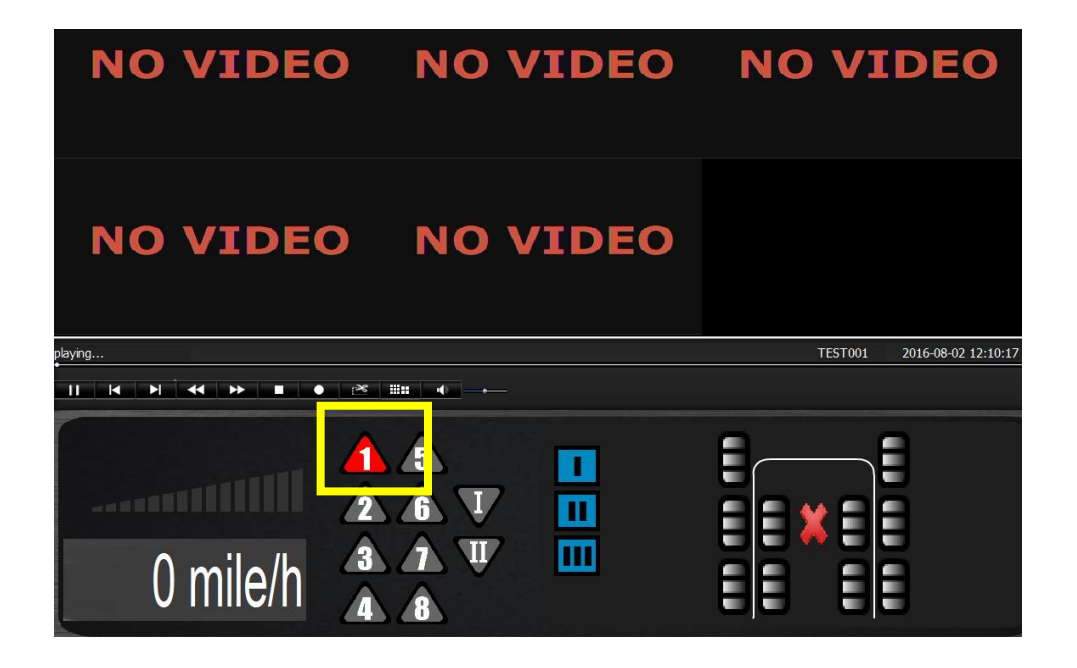

#### 2.6.2 Video Clip Settings

Before system capture event video automatically, user need refer the settings as below:

Step1. Select Settings / Video-upload config.

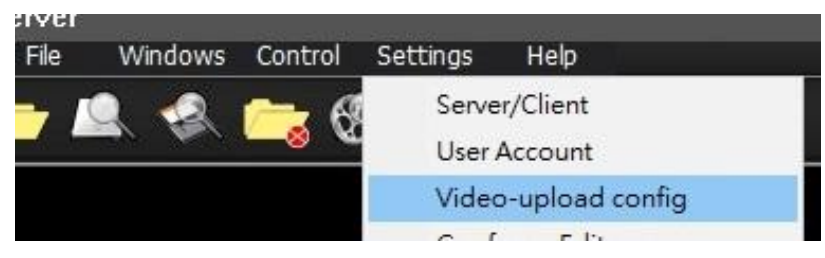

Step2. Select and enable the event item.

|          | -         |             | ×           |
|----------|-----------|-------------|-------------|
| ALARM    | VLOSS     | RELAY       | TPMS        |
| G-Sensor | Car Speed | Time adjust | Temperature |
| Storage  |           |             |             |
|          | Ok        | Cancel      |             |
|          |           |             | <b>.</b>    |

#### 2.6.3 Push alarm on Mobile vendor

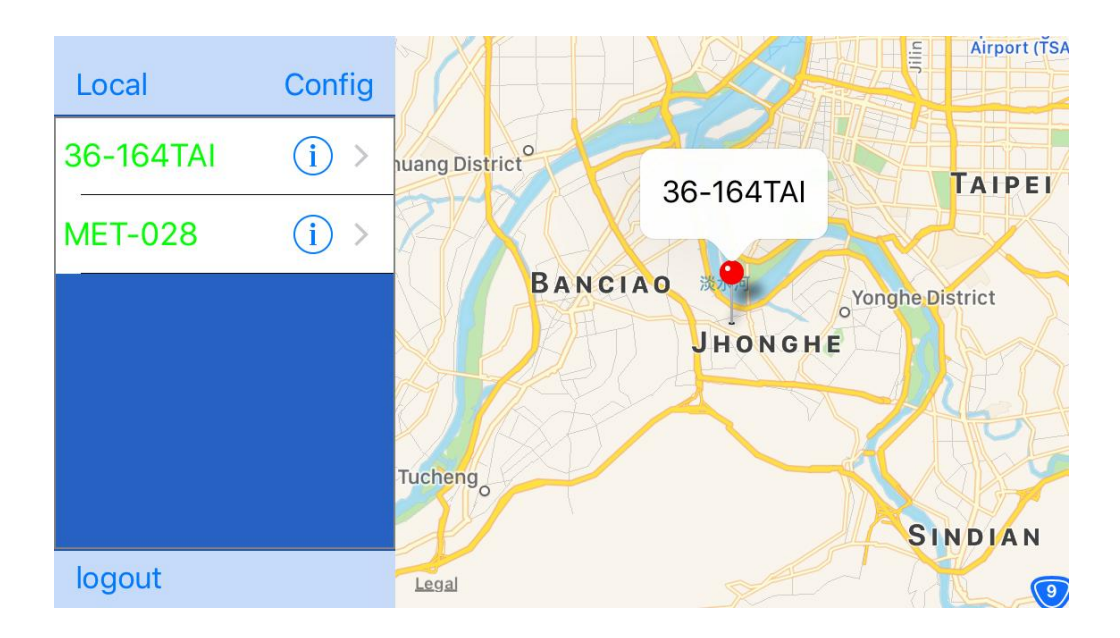

Step 1. Access VMS server.

Step 2. Select Settings/ Alarm..

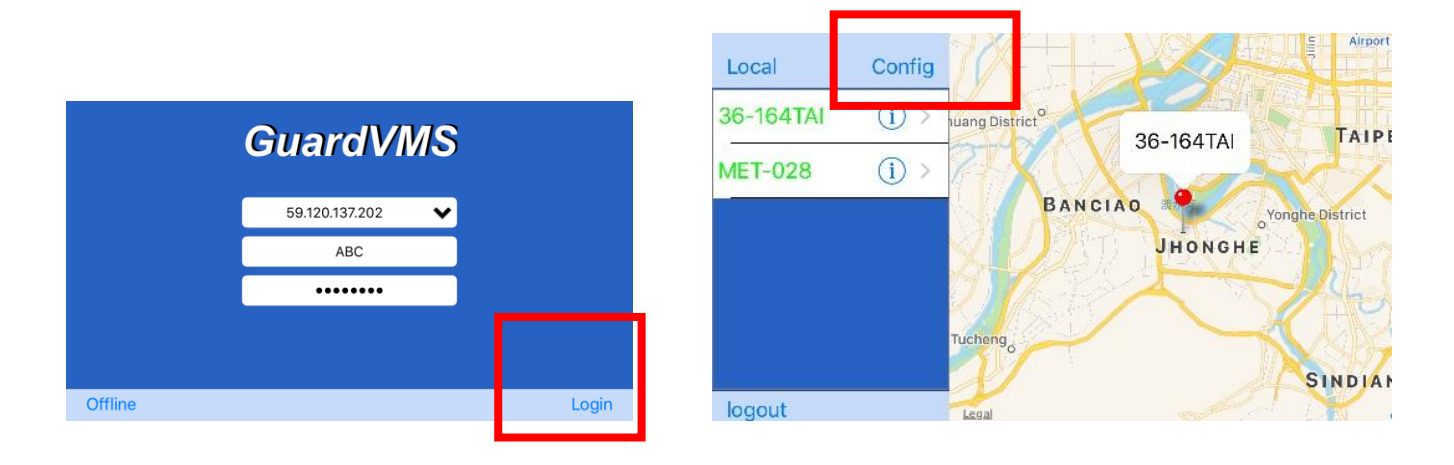

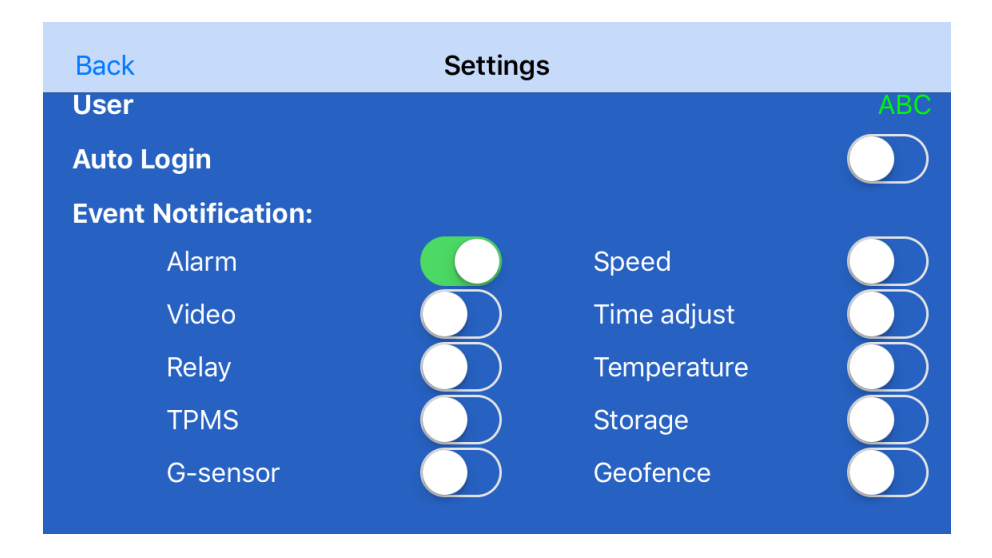

• When Alarm be triggered the VMS will send a notice to APP program.

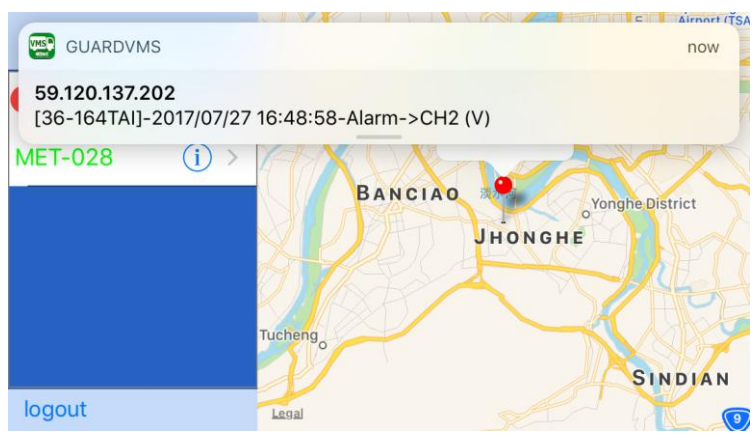

Step 1. Click Red icon

Step 2. Select event item

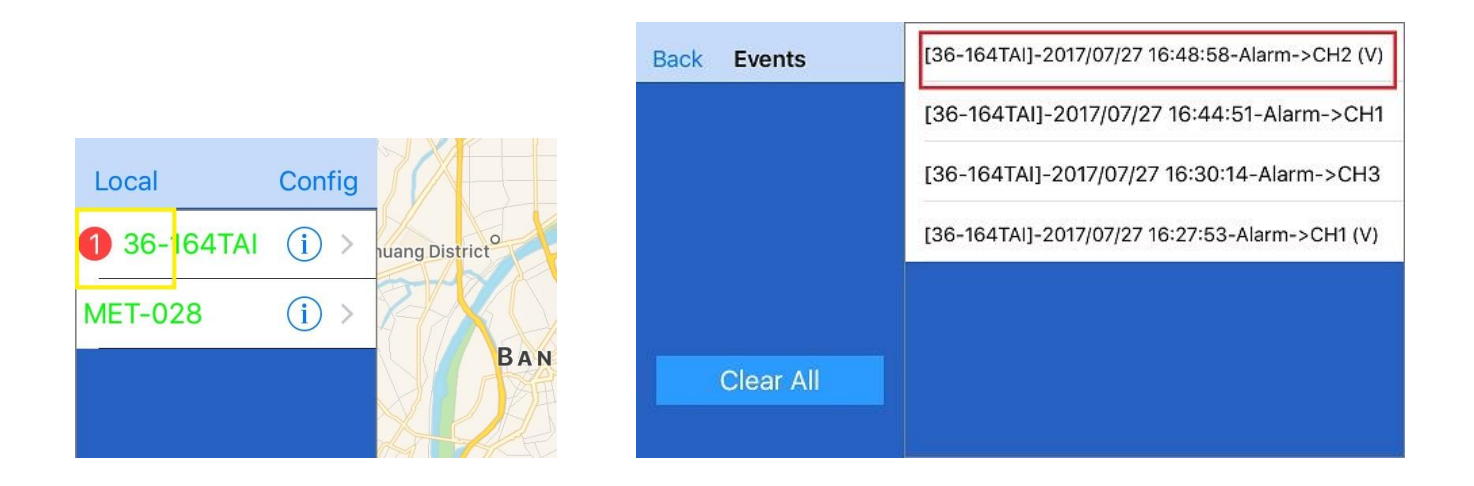

Step 3. Chose remote Play event or save video on mobile vendor.

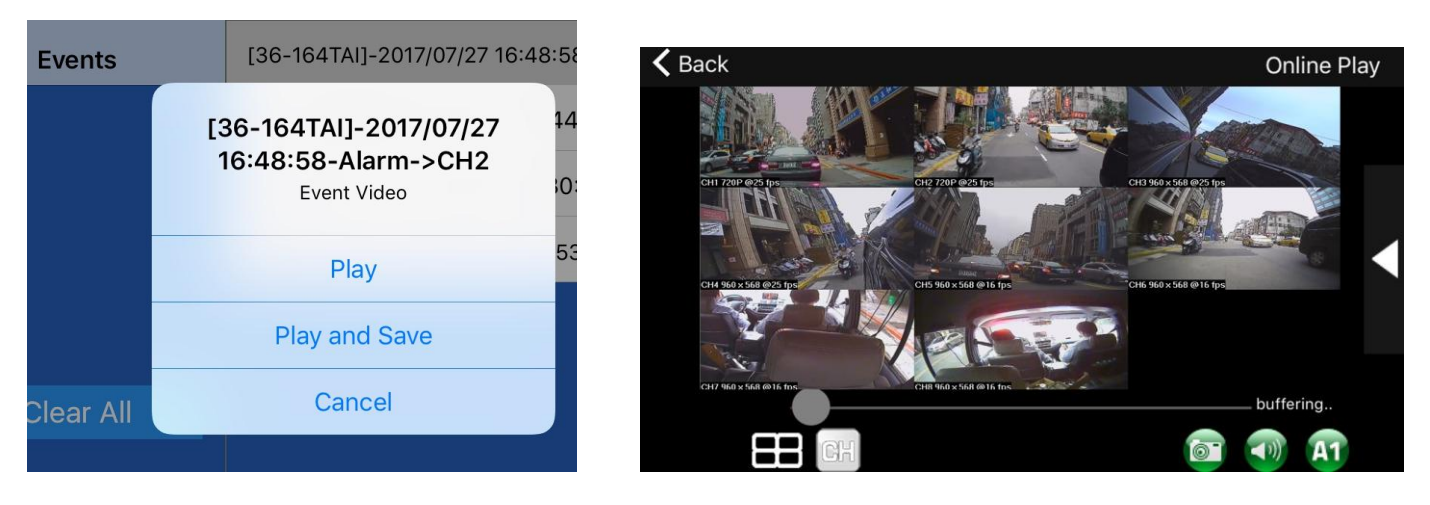